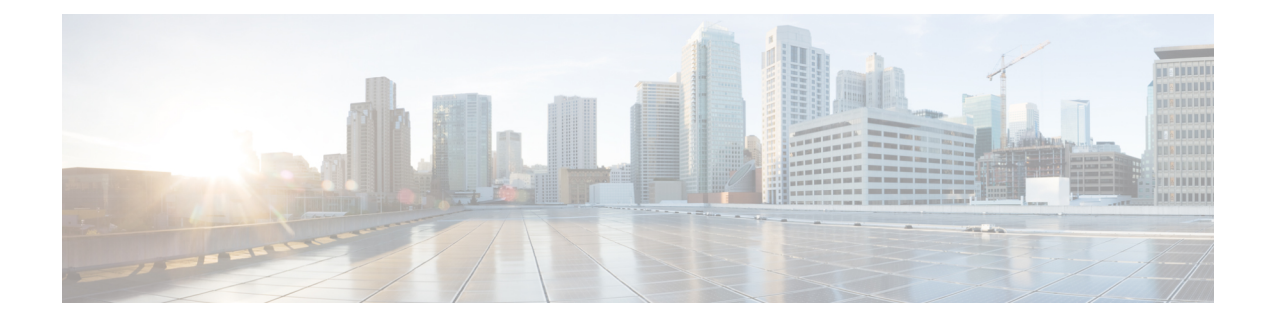

# **Zone-Based Policy Firewalls**

This module describes the Cisco unidirectional firewall policy between groups of interfaces known as zones. Prior to the release of the Cisco unidirectional firewall policy, Cisco firewalls were configured only as an inspect rule on interfaces. Traffic entering or leaving the configured interface was inspected based on the direction in which the inspect rule was applied.

Note

Cisco IOS XE supports Virtual Fragmentation Reassembly (VFR) on zone-based firewall configuration. When you enable the firewall on an interface by adding the interface to a zone, VFR is configured automatically on the same interface.

- Finding Feature Information, page 1
- Prerequisites for Zone-Based Policy Firewalls, page 2
- Restrictions for Zone-Based Policy Firewalls, page 2
- Information About Zone-Based Policy Firewalls, page 4
- How to Configure Zone-Based Policy Firewalls, page 20
- Configuration Examples for Zone-Based Policy Firewalls, page 35
- Additional References for Zone-Based Policy Firewalls, page 43
- Feature Information for Zone-Based Policy Firewalls, page 43

# **Finding Feature Information**

Your software release may not support all the features documented in this module. For the latest caveats and feature information, see **Bug Search** Tool and the release notes for your platform and software release. To find information about the features documented in this module, and to see a list of the releases in which each feature is supported, see the feature information table.

Use Cisco Feature Navigator to find information about platform support and Cisco software image support. To access Cisco Feature Navigator, go to www.cisco.com/go/cfn. An account on Cisco.com is not required.

## Prerequisites for Zone-Based Policy Firewalls

Before you create zones, you should group interfaces that are similar when they are viewed from a security perspective.

# **Restrictions for Zone-Based Policy Firewalls**

- In a Cisco Wide Area Application Services (WAAS) and Cisco IOS XE firewall configuration, all packets processed by a Wide Area Application Engine (WAE) device must go over the Cisco IOS XE firewall in both directions to support the Web Cache Coordination Protocol (WCCP) generic routing encapsulation (GRE) redirect. This situation occurs when a Layer 2 redirect is not available. If a Layer 2 redirect is configured on the WAE, the system defaults to the GRE redirect to continue to function.
- The zone-based firewall cannot interoperate with WAAS and WCCP, when WCCP is configured with Layer 2 redirect method.
- The self zone is the only exception to the default deny all policy. All traffic to any router interface is allowed until traffic is explicitly denied.
- In a WAAS and Cisco IOS XE firewall configuration, WCCP does not support traffic redirection using policy-based routing (PBR).
- WCCP traffic redirection does not work when zone-based policy firewall enabled with generic GRE is configured on a Cisco Aggregation Services Router that is configured with Cisco ISR-WAAS I/O modules. It is a Wide-Area Networking optimization solution. For WCCP traffic redirection to work, remove the zone-based policy firewall configuration from interfaces. If you are using a WAE device, WCCP traffic redirection works correctly.

In the context of WAAS, generic GRE is an out-of-path deployment mechanism that helps to return packets from the WAAS WAE, through the GRE tunnel to the same device from which they were originally redirected, after completing optimization.

- Stateful inspection support for multicast traffic is not supported between any zones, including the self zone. Use Control Plane Policing for protection of the control plane against multicast traffic.
- When an in-to-out zone-based policy is configured to match the Internet Control Message Protocol (ICMP) on a Windows system, the traceroute command works. However, the same configuration on an Apple system does not work because it uses a UDP-based traceroute. To overcome this issue, configure an out-to-in zone-based policy using the **icmp time-exceeded** and **icmp host unreachable** commands with the **pass** command (not the **inspect** command). This restriction applies to Cisco IOS XE Release 3.1S and previous releases.
- Access control lists (ACLs) in a class map is supported. However, the ACL based packet count is disabled by default. Perfilter statistics is available in zone-based firewalls from Cisco IOS XE Release 3.13S and later releases.
- Access control lists (ACLs) statements using object groups are ignored for packets that are sent to rendezvous point (RP) for processing.
- Bridge domain interfaces do not support zone-based firewall inspection, including all Layer 4 and Layer 7 inspection.
- The ZBF cannot inspect traffic when NAT NVI is enabled on the device.

• When traffic enters a zone pair, the firewall examines the entire connection table and matches the traffic with any connection in the table even if the ingress interface does not match the zone pair. In this scenario, asymmetrically routed traffic on the firewall may drop packets, if the **inspect** action is configured.

In Cisco IOS XE Release 3.15S and later releases, zone-mismatch drop is configured in the class parameter map. If **zone-mismatch drop** is set, then the zones are checked against the original zones used when the packet is classified. If the zone is not part of the zone pair, the packet is dropped. If **zone-mismatch drop** is not set, then the zones are not checked.

- When ZBF is configured, all interfaces that are a part of a zone pair much have rii configured. Interfaces that match the peer device must have the same rii configured. Additionally, flows that are initiated between two interfaces and either of them does not have an RII assigned, it does not sync to the standby.
- The zone-based firewall is supported with dynamic interfaces only in the default zone. These interfaces are created or deleted dynamically when traffic is tunneled into tunnels such as IPsec or VPN secure tunnels. Virtual templates are used to support certain types of dynamic interfaces. For more information, see Virtual Interfaces as Members of Security Zones, on page 6.
- To disable the zone-based firewall configurations that have been applied on the interfaces, use the **platform inspect disable-all**command. Similarly, to enable zone-based firewall on the interfaces, use the **no platform inspect disable-all** command.

To verify if the **platform inspect disable-all** command has been applied, use the following show running configuration:

```
show run | sec disable
platform inspect disable-all
```

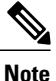

By default, zone-based firewall is always enabled.

• When the **drop log** command is configured under a user-defined class or the default class of a policy, disabling the logging of dropped packets by configuring the **drop** command does not stop the log messages. This is a known issue and the workaround is to configure the **nodroplog** command before configuring the **drop** command to stop the logging of messages. This issue applies to the **pass** command as well. The following example shows the issue:

```
! Logging of dropped packets is enabled by configuring the drop log command.
policy-map type inspect INT-EXT
class type inspect INT-EXT
pass
class class-default
drop log
```

#### The following example shows the workaround:

```
! In this example, the no drop log command is configured before the drop command.
policy-map type inspect INT-EXT
class type inspect INT-EXT
pass
class class-default
drop log
no drop log
```

```
drop
```

ļ

# Information About Zone-Based Policy Firewalls

### **Top-Level Class Maps and Policy Maps**

Top-level class maps allow you to identify the traffic stream at a high level. This is accomplished by using the **match access-group** and **match protocol** commands. Top-level class maps are also referred to as Layer 3 and Layer 4 class maps. Top-level policy maps allow you to define high-level actions by using the inspect, drop, and pass commands. You can attach policy maps to a target (zone pair).

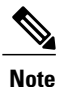

Only inspect type policies can be configured on a zone pair.

### **Overview of Zones**

A zone is a group of interfaces that have similar functions or features. They help you specify where a Cisco IOS XE firewall should be applied.

For example, on a device, Gigabit Ethernet interface 0/0/0 and Gigabit Ethernet interface 0/0/1 may be connected to the local LAN. These two interfaces are similar because they represent the internal network, so they can be grouped into a zone for firewall configurations.

By default, the traffic between interfaces in the same zone is not subject to any policy and passes freely. Firewall zones are used for security features.

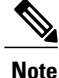

Zones may not span interfaces in different VPN routing and forwarding (VRF) instances.

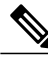

**Note** Because the Cisco IOS XE zone-based firewall is implemented as an egress feature on a zone you must match the traffic before it leaves the zone. For example, if a Dynamic Multipoint VPN (DMVPN) tunnel terminates on the outside zone, you must allow generic routing encapsulation (GRE) traffic into the router through the zone pair that connects the outside zone with the self zone, because packets are decrypted before the firewall checks the traffic.

### Security Zones

A security zone is a group of interfaces to which a policy can be applied.

Grouping interfaces into zones involves two procedures:

- Creating a zone so that interfaces can be attached to it.
- Configuring an interface to be a member of a given zone.

By default, traffic flows among interfaces that are members of the same zone.

When an interface is a member of a security zone, all traffic (except traffic going to the device or initiated by the device) between that interface and an interface within a different zone is dropped by default. To permit traffic to and from a zone-member interface and another interface, you must make that zone part of a zone pair and apply a policy to that zone pair. If the policy permits traffic through **inspect** or **pass** actions, traffic can flow through the interface.

The following are basic rules to consider when setting up zones:

- Traffic from a zone interface to a nonzone interface or from a nonzone interface to a zone interface is always dropped; unless default zones are enabled (default zone is a nonzone interface).
- Traffic between two zone interfaces is inspected if there is a zone pair relationship for each zone and if there is a configured policy for that zone pair.
- By default, all traffic between two interfaces in the same zone is always allowed.
- A zone pair can be configured with a zone as both source and destination zones. An inspect policy can be configured on this zone pair to inspect, pass or drop the traffic between the two zones.
- An interface can be a member of only one security zone.
- When an interface is a member of a security zone, all traffic to and from that interface is blocked unless you configure an explicit interzone policy on a zone pair involving that zone.
- For traffic to flow among all interfaces in a device, these interfaces must be members of one security zone or another. It is not necessary for all device interfaces to be members of security zones.
- All interfaces associated with a zone must be contained in the same VRF (Virtual Routing Forwarding).

The figure below illustrates the following:

- Interfaces E0 and E1 are members of security zone Z1.
- Interface E2 is a member of security zone Z2.
- Interface E3 is not a member of any security zone.

#### Figure 1: Security Zone Restrictions

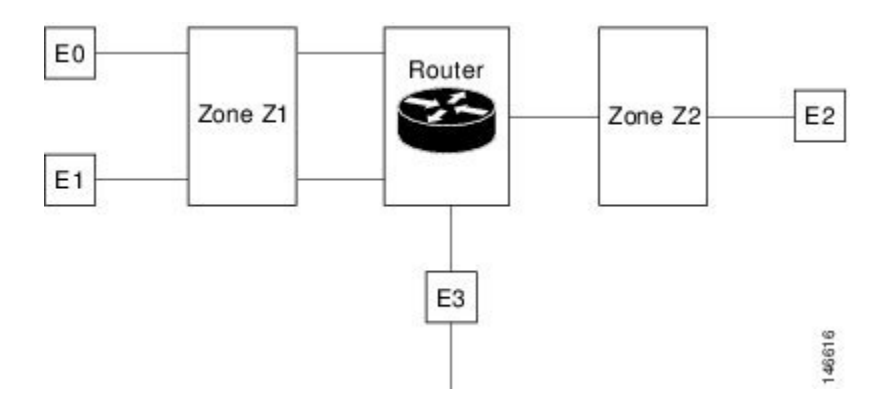

The following situations exist:

• The zone pair and policy are configured in the same zone. Traffic flows freely between interfaces E0 and E1 because they are members of the same security zone (Z1).

- If no policies are configured, traffic will not flow between any other interfaces (for example, E0 and E2, E1 and E2, E3 and E1, and E3 and E2).
- Traffic can flow between E0 or E1 and E2 only when an explicit policy permitting traffic is configured between zone Z1 and zone Z2.
- Traffic can never flow between E3 and E0/E1/E2 unless default zones are enabled.

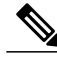

Note

On the Cisco ASR 1000 Series Aggregation Services Routers the firewall supports a maximum of 4000 zones.

### **Overview of Security Zone Firewall Policies**

A class identifies a set of packets based on its contents. Normally, you define a class so that you can apply an action on the identified traffic that reflects a policy. A class is designated through class maps.

An action is a functionality that is typically associated with a traffic class. Firewall supports the following type of actions:

**inspect** — once classified, firewall session is created in the connection table and the packets content is examined.

**pass** — the packet is simply classified and the traffic is allowed to pass through the system without further inspection.

drop — the packet is classified and dropped.

To create security zone firewall policies, you must complete the following tasks:

- Define a match criterion (class map).
- Associate actions to the match criterion (policy map).
- Attach the policy map to a zone pair (service policy).

The **class-map** command creates a class map to be used for matching packets to a specified class. Packets that arrive at targets (such as the input interface, output interface, or zone pair), determined by how the **service-policy** command is configured, are checked against match criteria configured for a class map to determine if the packet belongs to that class.

The **policy-map** command creates or modifies a policy map that can be attached to one or more targets to specify a service policy. Use the **policy-map** command to specify the name of the policy map to be created, added to, or modified before you can configure policies for classes whose match criteria are defined in a class map.

### Virtual Interfaces as Members of Security Zones

A virtual template interface is a logical interface configured with generic configuration information for a specific purpose or for a configuration common to specific users, plus device-dependent information. The template contains Cisco software interface commands that are applied to virtual access interfaces. To configure a virtual template interface, use the **interface virtual-template** command.

Zone member information is acquired from a RADIUS server and the dynamically created interface is made a member of that zone. The **zone-member security** command adds the dynamic interface to the corresponding zone.

For more information on the Per Subscriber Firewall on LNS feature, see the Release Notes for Cisco ASR 1000 Series Aggregation Services Routers for Cisco IOS XE Release 2.

### **Zone Pairs**

A zone pair allows you to specify a unidirectional firewall policy between two security zones.

To define a zone pair, use the **zone-pair security** command. The direction of the traffic is specified by source and destination zones. The source and destination zones of a zone pair must be security zones.

You can select the default or self zone as either the source or the destination zone. The self zone is a system-defined zone which does not have any interfaces as members. A zone pair that includes the self zone, along with the associated policy, applies to traffic directed to the device or traffic generated by the device. It does not apply to traffic through the device.

The default zone is applicable to interfaces where no security zone is associated. Default zones are by default not enabled. To enable default zones use the **zone security default** configuration command to create the default zone.

The most common usage of firewall is to apply them to traffic through a device, so you need at least two zones. For traffic to and from the device, ZBF supports the concept of a self-zone.

To permit traffic between zone member interfaces, you must configure a policy permitting (inspecting or passing) traffic between that zone and another zone. To attach a firewall policy map to the target zone pair, use the **service-policy type inspect** command.

The figure below shows the application of a firewall policy to traffic flowing from zone Z1 to zone Z2, which means that the ingress interface for the traffic is a member of zone Z1 and the egress interface is a member of zone Z2.

### Figure 2: Zone Pairs

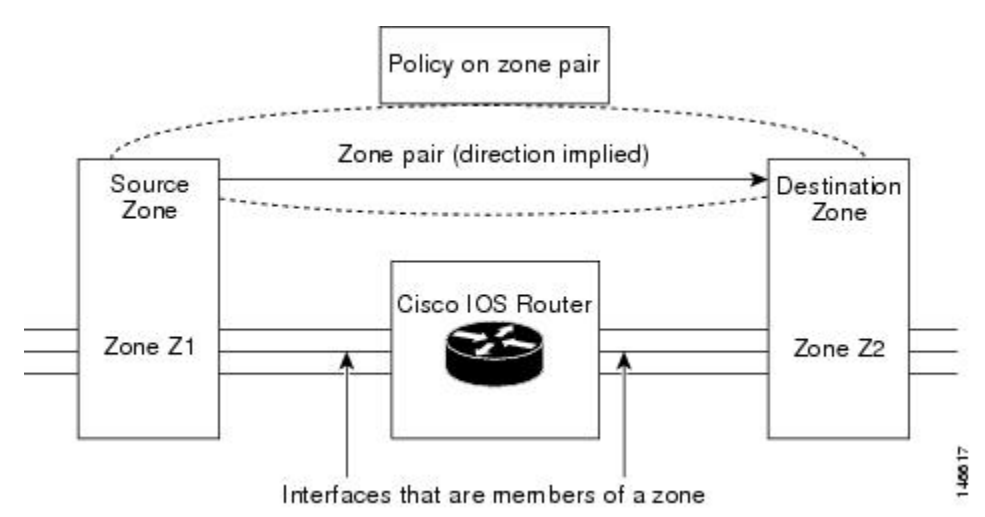

If there are two zones and you may require policies for traffic going in both directions (from Z1 to Z2 and Z2 to Z1). If traffic is initiated from either direction, you must configure two zone pairs.

If a policy is not configured between zone pairs, traffic is dropped. However, it is not necessary to configure a zone pair and a service policy solely for the return traffic. By default, return traffic is not allowed. If a service policy inspects the traffic in the initiator direction and there is no zone pair and service policy for the return traffic, the return traffic is inspected.

If a service policy passes the traffic in the forward direction and there is no zone pair and service policy for the return traffic, the return traffic is dropped. In both these cases, you need to configure a zone pair and a service policy to allow the return traffic. In the above figure, it is not mandatory that you configure a zone pair source and destination for allowing return traffic from Z2 to Z1. The service policy on Z1 to Z2 zone pair takes care of it. For the pass action, a policy must exist for packets in each direction and for inspect a policy need to exist for traffic from the initiator.

A zone-based firewall drops a packet if it is not explicitly allowed by a rule or policy in contrast to a legacy firewall, which permits a packet if it is not explicitly denied by a rule or policy by default.

A zone-based firewall behaves differently when handling intermittent Internet Control Message Protocol (ICMP) responses generated within a zone because of the traffic flowing between in-zones and out-zones.

A policy is not required for Internet Control Message Protocol (ICMP) error packets.

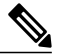

**Note** A policy is required for ICMP informational messages such as ICMP\_ECHO (ping) for packet arriving from an initiator.

In a configuration where an explicit policy is configured for the self zone to go out of its zone and for the traffic moving between the in-zone and out-zone, if any informational ICMP packets, such as ICMP\_EHCO\_REQUEST are generated, then the zone-based firewall looks for an explicit permit rule for the ICMP in the self zone to go out of its zone. An explicit inspect rule for the ICMP for the self zone to go out-cone may not help because there is no session associated with the intermittent ICMP responses.

### **Zones and Inspection**

Zone-based policy firewalls examine source and destination zones from the ingress and egress interfaces for a firewall policy. It is not necessary that all traffic flowing to or from an interface be inspected; you can designate that individual flows in a zone pair be inspected through your policy map that you apply across the zone pair. The policy map will contain class maps that specify individual flows. Traffic with the inspect action will create a connection in the firewall table and be subject to state checking. Traffic with the pass action will bypass the zone firewall completely, not creating any sessions. Once a firewall connection is created, the packets are no longer classified. That is, if the policy map changes, the underlying connections are not noticed. As connection is not established, a mirrored policy with a pass action must be created packets in the reverse direction.

You can also configure inspect parameters like TCP thresholds and timeouts on a per-flow basis.

### **Zones and ACLs**

Access control lists (ACLs) applied to interfaces that are members of zones are processed before the policy is applied on the zone pair. You must ensure that interface ACLs do not interfere with the policy firewall traffic when there are policies between zones. If a class map only contains an access list and does not contain a match protocol, then firewall attempts to match the flow protocol to known ALGs and process it as required.

Pinholes (ports opened through a firewall that allows applications-controlled access to a protected network) are not punched for return traffic in interface ACLs.

### **Class Maps and Policy Maps for Zone-Based Policy Firewalls**

Quality of service (QoS) class maps have numerous match criteria; firewalls have fewer match criteria. Firewall class maps are of type inspect and this information controls what shows up under firewall class maps.

A policy is an association of traffic classes and actions. It specifies what actions should be performed on defined traffic classes. An action is a specific function, and it is typically associated with a traffic class. For example, **inspect**, **pass** and **drop** are actions.

### Layer 3 and Layer 4 Class Maps and Policy Maps

Layer 3 and Layer 4 class maps identify traffic streams on which different actions should be performed.

A Layer 3 or Layer 4 policy map is sufficient for the basic inspection of traffic.

The following example shows how to configure class map c1 with the match criteria of ACL 101 and the HTTP protocol, and create an inspect policy map named p1 to specify that packets will be dropped on the traffic at c1:

```
Device(config)# class-map type inspect match-all c1
Device(config-cmap)# match access-group 101
Device(config-cmap)# match protocol http
Device(config-cmap)# exit
Device(config)# policy-map type inspect p1
Device(config-pmap)# class type inspect c1
Device(config-pmap-c)# drop
```

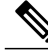

Note

On the Cisco ASR 1000 Series Aggregation Services Routers the firewall supports a maximum of 1000 policy maps and 8 classes inside a policy map. You can configure a maximum of 16 match statements in a class map and 1000 globally.

#### **Class-Map Configuration Restriction**

If traffic meets multiple match criteria, these match criteria must be applied in the order of specific to less specific. For example, consider the following class map:

```
class-map type inspect match-any my-test-cmap
match protocol http
match protocol tcp
```

In this example, HTTP traffic must first encounter the **match protocol http** command to ensure that the traffic is handled by the service-specific capabilities of HTTP inspection. If the "match" lines are reversed, and the traffic encounters the **match protocol tcp** command before it is compared to the **match protocol http** command, the traffic will be classified as TCP traffic and inspected according to the capabilities of the TCP inspection component of the firewall. If match protocol TCP is configured first, it will create issues for services such as FTP and TFTP and for multimedia and voice signaling services such as H.323, Real Time Streaming Protocol (RTSP), Session Initiation Protocol (SIP), and Skinny. These services require additional inspection capabilities to recognize more complex activities.

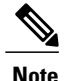

Configure zone-based firewall on the device such that the TCP traffic flow does not exceed 65k in the window size.

#### **Class-Default Class Map**

In addition to user-defined classes, a system-defined class map named class-default represents all packets that do not match any of the user-defined classes in a policy. The class-default class is always the last class in a policy map.

You can define explicit actions for a group of packets that does not match any of the user-defined classes. If you do not configure any actions for the class-default class in an inspect policy, the default action is **drop**.

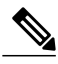

Note

For a class-default in an inspect policy, you can configure only **drop** action or **pass** action.

The following example shows how to use class-default in a policy map. In this example, HTTP traffic is dropped and the remaining traffic is inspected. Class map c1 is defined for HTTP traffic, and class-default is used for a policy map p1.

```
Device(config)# class-map type inspect match-all cl
Device(config-cmap)# match protocol http
Device(config-cmap)# exit
Device(config)# policy-map type inspect pl
Device(config-pmap)# class type inspect cl
Device(config-pmap-c)# drop
Device(config-pmap-c)# exit
Device(config-pmap)# class class-default
Device(config-pmap-c)# drop
```

#### Supported Protocols for Layer 3 and Layer 4

The following protocols are supported:

- FTP
- H.323
- Real-time Streaming Protocol (RTSP)
- SCCP (Skinny Client Control Protocol)
- Session Initiation Protocol (SIP)
- Trivial File Transfer Protocol (TFTP)
- RCMD
- Lightweight Directory Access Protocol (LDAP)
- Hypertext Transfer Protocol (HTTP)
- Domain Name System (DNS)
- Simple Mail Transfer Protocol (SMTP/ESMTP)

- Post Office Protocol 3 (POP3)
- Internet Mail Access Protocol (IMAP)
- SUN Remote Procedure Call (SUNRPC)
- GPRS Tunnel Protocol version 0/1 (GTPv1)
- GPRS Tunnel Protocol version 2 (GTPv2)
- Point to Point Tunneling Protocol (PPTP)

#### Access Control Lists and Class Maps

Access lists are packet-classifying mechanisms. Access lists define the actual network traffic that is permitted or denied when an ACL is applied to a specific class map. Thus, the ACL is a sequential collection of permit and deny conditions that applies to a packet. A router tests packets against the conditions set in the ACL one at a time. A deny condition is interpreted as "do not match." Packets that match a deny access control entry (ACE) cause an ACL process to terminate and the next match statement within the class to be examined.

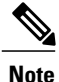

You can configure the range of variables in an ACL as match criteria for a class-map. Because the firewall supports only the 5-tuple match criteria, only source address, source port, destination address, destination port and protocol match criteria are supported. Any other match criteria that is configured and accepted by the CLI, will not be supported by the firewall

Class maps are used to match a range of variables in an ACL based on the following criteria:

- If a class map does not match a permit or a deny condition, then the ACL fails.
- The match-all or match-any are applied to the match statements contained within the class map. ACLs are processed as normal and the result is used when comparing against match-all or match-any.
- If a match-all attribute is specified and any match condition, ACL, or protocol fails to match the packet, further evaluation of the current class is stopped, and the next class in the policy is examined.
- If any match in a match-any attribute succeeds, the class map criteria are met and the action defined in the policy is performed.
- If an ACL matches the match-any attribute, the firewall attempts to ascertain the Layer 7 protocol based on the destination port.

If you specify the match-all attribute in a class map, the Layer 4 match criteria (ICMP, TCP, and UDP) are set and the Layer 7 match criteria are not set. Hence, the Layer 4 inspection is performed and Layer 7 inspection is omitted.

Access lists come in different forms: standard and extended access lists. Standard access lists are defined to permit or deny an IP address or a range of IP addresses. Extended access lists define both the source and the destination IP address or an IP address range. Extended access lists can also be defined to permit or deny packets based on ICMP, TCP, and UDP protocol types and the destination port number of the packet.

The following example shows how a packet received from the IP address 10.2.3.4 is matched with the class test1. In this example, the access list 102 matches the deny condition and stops processing other entries in the access list. Because the class map is specified with a match-all attribute, the "class-map test1" match fails. However, the class map is inspected if it matches one of the protocols listed in test1 class map.

If the class map test1 had a match-any attribute (instead of match-all), then the ACL would have matched deny and failed, but then the ACL would have matched the HTTP protocol and performed the inspection using "pmap1."

```
access-list 102 deny ip 10.2.3.4 0.0.0.0 any
access-list 102 permit any any
class-map type inspect match-all test1
match access-list 102
match protocol http
class-map type inspect match-any test2
 match protocol sip
match protocol ftp
match protocol http
parameter-map type inspect pmap1
 tcp idle-time 15
parameter-map type inspect pmap2
udp idle-time 3600
policy-map type inspect test
 class type inspect test1
  inspect pmap1
 class type inspect test2
  inspect pmap2
 class type inspect class-default
  drop log
```

#### **Hierarchical Policy Maps**

A policy can be nested within a policy. A policy that contains a nested policy is called a hierarchical policy.

To create a hierarchical policy, attach a policy directly to a class of traffic. A hierarchical policy contains a child and a parent policy. The child policy is the previously defined policy that is associated with the new policy through the use of the **service-policy** command. The new policy that uses the preexisting policy is the parent policy.

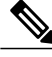

Note

There can be a maximum of two levels in a hierarchical inspect service policy.

Define two access lists, Marketing and Engineering. Create a class-map that does a match-any on the two access groups. Then, create another class-map that includes the previous class-map with a match-all and match protocol http.

### **Parameter Maps**

A parameter map allows you to specify parameters that control the behavior of actions and match criteria specified under a policy map and a class map, respectively.

There are two types of parameter maps:

Inspect parameter map

An inspect parameter map is optional. If you do not configure a parameter map, the software uses default parameters. Parameters associated with the inspect action apply to all maps. If parameters are specified in both the top and lower levels, parameters in the lower levels override those in the top levels.

Protocol-specific parameter map

A parameter map that is required for an Instant Messenger (IM) application (Layer 7) policy map.

### **Firewall and Network Address Translation**

Network Address Translation (NAT) enables private IP internetworks that use nonregistered IP addresses to connect to the Internet. NAT operates on a device, usually connecting two networks, and translates private (not globally unique) addresses in the internal network into legal addresses before packets are forwarded to another network. NAT can be configured to advertise only one address for the entire network to the outside world. A device configured with NAT will have at least one interface to the inside network and one to the outside network.

In a typical environment, NAT is configured at the exit device between a stub domain and the backbone. When a packet leaves the domain, NAT translates the locally significant source address to a global unique address. When a packet enters the domain, NAT translates the globally unique destination address into a local address. If more than one exit point exists, each NAT must have the same translation table. If the software cannot allocate an address because it has run out of addresses, it drops the packet and sends an Internet Control Message Protocol (ICMP) host unreachable packet.

With reference to NAT, the term "inside" refers to those networks that are owned by an organization and that must be translated. Inside this domain, hosts will have addresses in one address space. When NAT is configured and when the hosts are outside, hosts will appear to have addresses in another address space. The inside address space is referred to as the local address space and the outside address space is referred to as the global address space.

Consider a scenario where NAT translates both source and destination IP addresses. A packet is sent to a device from inside NAT with the source address 192.168.1.1 and the destination address 10.1.1.1. NAT translates these addresses and sends the packet to the external network with the source address 209.165.200.225 and the destination address 209.165.200.224.

Similarly, when the response comes back from outside NAT, the source address will be 209.165.200.225 and the destination address will be 209.165.200.224. Therefore, inside NAT, the packets will have a source address of 10.1.1.1 and a destination address of 192.168.1.1.

In this scenario, if you want to create an Application Control Engine (ACE) to be used in a firewall policy, the pre-NAT IP addresses (also known as inside local and outside global addresses) 192.168.1.1 and 209.165.200.224 must be used. In general, mapping outside global addresses is not recommended.

### WAAS Support for the Cisco Firewall

Depending on your release, the Wide Area Application Services (WAAS) firewall software provides an integrated firewall that optimizes security-compliant WANs and application acceleration solutions with the following benefits:

- · Integrates WAAS networks transparently.
- Protects transparent WAN accelerated traffic.
- Optimizes a WAN through full stateful inspection capabilities.
- Simplifies Payment Card Industry (PCI) compliance.
- Supports the Network Management Equipment (NME)-Wide Area Application Engine (WAE) modules or standalone WAAS device deployment.

I

WAAS has an automatic discovery mechanism that uses TCP options during the initial three-way handshake to identify WAE devices transparently. After automatic discovery, optimized traffic flows (paths) experience a change in the TCP sequence number to allow endpoints to distinguish between optimized and nonoptimized traffic flows.

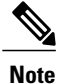

Paths are synonymous with connections.

WAAS allows the Cisco firewall to automatically discover optimized traffic by enabling the sequence number to change without compromising the stateful Layer 4 inspection of TCP traffic flows that contain internal firewall TCP state variables. These variables are adjusted for the presence of WAE devices.

If the Cisco firewall notices that a traffic flow has successfully completed WAAS automatic discovery, it permits the initial sequence number shift for the traffic flow and maintains the Layer 4 state on the optimized traffic flow.

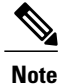

Stateful Layer 7 inspection on the client side can also be performed on nonoptimized traffic.

### WAAS Traffic Flow Optimization Deployment Scenarios

The following sections describe two different WAAS traffic flow optimization scenarios for branch office deployments. WAAS traffic flow optimization works with the Cisco firewall feature on a Cisco Integrated Services Router (ISR). ZBF inspects the clear text after WAAS has unoptimized the packet.

The figure below shows an example of an end-to-end WAAS traffic flow optimization with the Cisco firewall. In this particular deployment, a Network Management Equipment (NME)-WAE device is on the same device as the Cisco firewall. Web Cache Communication Protocol (WCCP) is used to redirect traffic for interception.

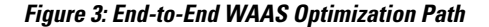

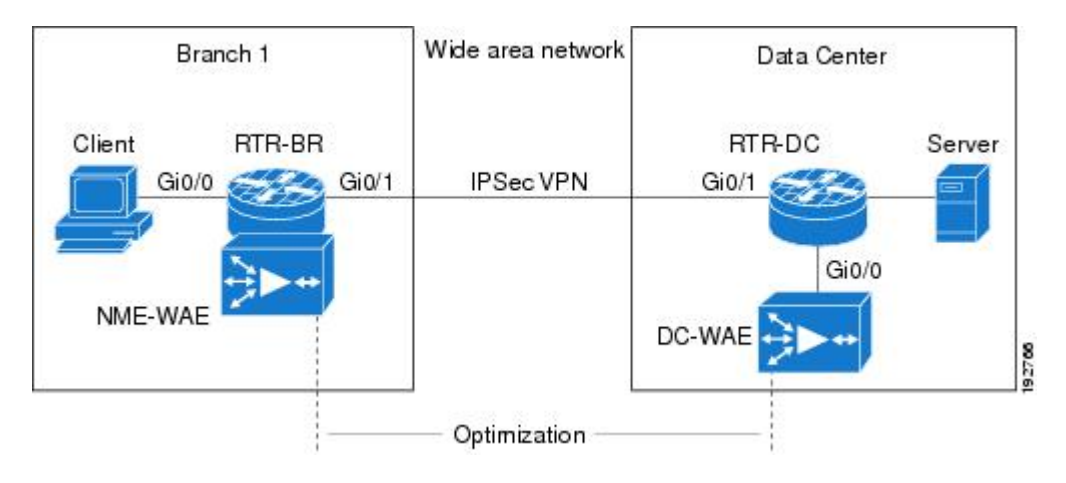

#### WAAS Branch Deployment with an Off-Path Device

A Wide Area Application Engine (WAE) device can be either a standalone WAE device or an NME-WAE that is installed on an Integrated Services Router (ISR) as an integrated service engine (as shown in the figure Wide Area Application Service [WAAS] Branch Deployment).

The figure below shows a WAAS branch deployment that uses Web Cache Communication Protocol (WCCP) to redirect traffic to an off-path, standalone WAE device for traffic interception. The configuration for this option is the same as the WAAS branch deployment with an NME-WAE.

#### Figure 4: WAAS Off-Path Branch Deployment

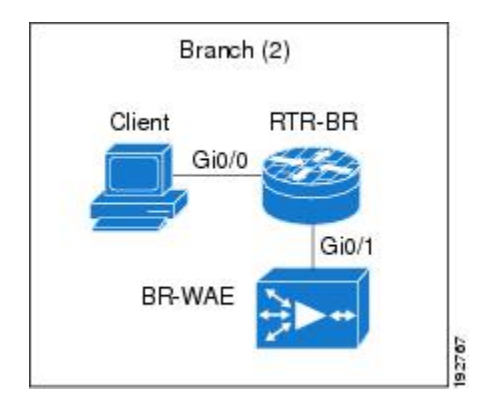

#### WAAS Branch Deployment with an Inline Device

The figure below shows a Wide Area Application Service (WAAS) branch deployment that has an inline Wide Area Application Engine (WAE) device that is physically in front of the Integrated Services Router (ISR). Because the WAE device is in front of the device, the Cisco firewall receives WAAS optimized packets, and as a result, Layer 7 inspection on the client side is not supported.

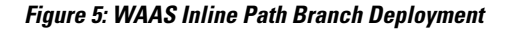

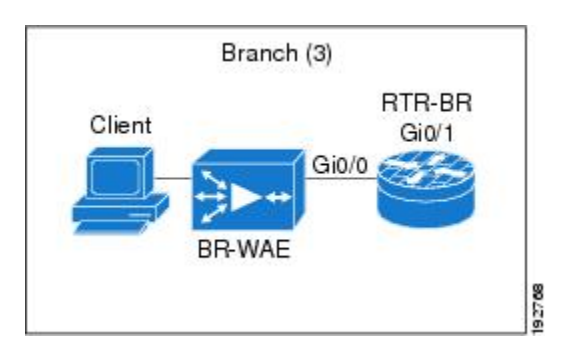

An edge WAAS device with the Cisco firewall is applied at branch office sites that must inspect the traffic moving to and from a WAN connection. The Cisco firewall monitors traffic for optimization indicators (TCP options and subsequent TCP sequence number changes) and allows optimized traffic to pass, while still applying Layer 4 stateful inspection and deep packet inspection to all traffic and maintaining security while accommodating WAAS optimization advantages.

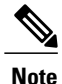

If the WAE device is in the inline location, the device enters its bypass mode after the automatic discovery process. Although the device is not directly involved in WAAS optimization, the device must be aware that WAAS optimization is applied to the traffic in order to apply the Cisco firewall inspection to network traffic and make allowances for optimization activity if optimization indicators are present.

### **Out-of-Order Packet Processing Support in the Zone-Based Firewalls**

By default, the Cisco IOS XE firewall drops all out-of-order (OoO) packets when Layer 7 deep packet inspection (DPI) is enabled or when Layer 4 inspection with Layer 7 protocol match is enabled. Dropping out-of-order packets can cause significant delays in end applications because packets are dropped only after the retransmission timer expires (on behalf of the sender). Layer 7 inspection is a stateful packet inspection and it does not work when TCP packets are out of order.

In Cisco IOS XE Release 3.5S, if a session does not require DPI, OoO packets are allowed to pass through the router and reach their destination. All Layer 4 traffic with OoO packets are allowed to pass through to their destination. However, if a session requires Layer 7 inspection, OoO packets are still dropped. By not dropping OoO packets when DPI is not required, the need to retransmit dropped packets and the bandwidth needed to retransmit on the network is reduced.

### Severity Levels of Debug Messages

The severity level of debug messages specifies the types of issues for which a message is logged. While enabling firewall debugging, you can specify the level of messages that should be logged. The following table provides details about severity levels of debug messages.

| Trace Level | Severity Levels | Description                                                                                                    |
|-------------|-----------------|----------------------------------------------------------------------------------------------------|
| Critical    | 1               | Applies to issues that make the zone-based policy firewall unusable<br>or not forward packets. This is the default. |
|             |                 | Examples of critical events are:                                                                                    |
|             |                 | • Back pressure triggered by the log mechanism.                                                                     |
|             |                 | Resource limit exceeded.                                                                                            |
|             |                 | Memory allocation failure.                                                                                          |
|             |                 | • High availability state not allowing new sessions.                                                                |
|             |                 |                                                                                                    |

#### Table 1: Severity Levels of Firewall Debug Messages

I

| Trace Level | Severity Levels | Description                                                                                                    |
|-------------|-----------------|----------------------------------------------------------------------------------------------------|
| Error       | 2               | Applies to all error conditions and packet-drop conditions.                                                                  |
|             |                 | Examples of error events are:                                                                                                |
|             |                 | • Synchronized (SYN) cookie—the number of maximum destination reached.                                                       |
|             |                 | • Not an initiator packet.                                                                                                   |
|             |                 | • Could not send packets.                                                                                                    |
|             |                 | • Application layer gateway (ALG) error condition.                                                                           |
| Information | 3               | Applies to informational messages.                                                                                           |
|             |                 | Examples of information events are:                                                                                          |
|             |                 | • Packet drop due to incorrect policy configuration, zone-check failure, malformed packets, or hardcoded limit or threshold. |
|             |                 | • State machine transition.                                                                                                  |
|             |                 | • Session or imprecise channel database information, search results and so on.                                               |
|             |                 | Packet classification status or result.                                                                                      |
|             |                 | Packet pass or drop status.                                                                                                  |
|             |                 | • Session hit or miss.                                                                                                    |
|             |                 | • Packet that is sent is a TCP reset (RST) packet.                                                                           |
|             |                 | • SYN cookie event.                                                                                                    |
| Detail      | 4               | All log messages are printed.                                                                                                |
|             |                 | Examples of detailed events are:                                                                                             |
|             |                 | • Data structures.                                                                                                    |
|             |                 | • Ternary content-addressable memory (TCAM) search keys and result structure.                                                |
|             |                 | • Firewall event details.                                                                                                    |

### **Smart Licensing Support for Zone-Based Policy Firewall**

Zone-Based Policy Firewall features for Cisco ASR 1000 Series Aggregation Services Routers are packaged separately from the security package and hence Zone-Based Policy Firewall requires separate license to enable and disable features. The Smart License support for Zone Based Firewall on ASR1000 feature implements support for smart licensing at a feature level for on Cisco ASR 1000 Series Aggregation Services Routers via the Universal K9 software image.

The device need not be reloaded to enable this feature. Smart licensing is not turned on by default. Smart Licensing is toggled on or off globally via the **license smart enable** command or when configuring a Zone-Based Policy Firewall via the **zone security** command. The **show license all** command displays the status of smart license when smart licensing is implemented. The following is a sample output from the **show license all** command when smart licensing is enabled globally.

```
Device# show license all
```

```
License Store: Primary License Storage
StoreIndex: 0
               Feature: internal service
                                                            Version: 1.0
        License Type: Evaluation
        License State: Active, In Use
            Evaluation total period: 1 day 0 hour
            Evaluation period left: 18 hours 57 minutes
            Period used: 5 hours 2 minutes
            Expiry date: Mar 18 2016 14:15:02
        License Count: Non-Counted
        License Priority: Low
License Store: Built-In License Storage
                                                            Version: 1.0
StoreIndex: 0
               Feature: adventerprise
        License Type: EvalRightToUse
        License State: Active, In Use
            Evaluation total period: 8 weeks 4 days
            Evaluation period left: 8 weeks 3 days
            Period used: 5 hours 13 minutes
            Transition date: May 16 2016 14:03:52
        License Count: Non-Counted
        License Priority: Low
                                       <-- (CSL mode license)
Device (config) # license smart enable
Device (config) # zone security z1
Device(config) # exit
Device# show license all
Smart Licensing Status
Smart Licensing is ENABLED
Registration:
  Status: UNREGISTERED
  Export-Controlled Functionality: Not Allowed
License Authorization:
  Status: EVAL MODE
  Evaluation Period Remaining: 65 days, 14 hours, 19 minutes, 47 seconds
License Usage
   _____
(ASR 1000 AdvEnterprise):
  Description:
  Count: 1
  Version: 1.0
  Status: EVAL MODE
(ASR 1000 firewall):
  Description:
  Count: 1
  Version: 1.0
  Status: EVAL MODE
Product Information
UDI: PID:ASR1013, SN:NWG165000A9
Agent Version
Smart Agent for Licensing: 1.5.1_rel/29
Component Versions: SA: (1 3 dev) 1.0.15, SI: (dev22) 1.2.1, CH: (rel5) 1.0.3, PK: (dev18) 1.0.3
```

The following is a sample output when smart licensing is disabled.

```
Device (config) # no zone security z1
Device(config) # exit
Device# show license all
Smart Licensing Status
 _____
Smart Licensing is ENABLED
Registration:
  Status: UNREGISTERED
  Export-Controlled Functionality: Not Allowed
License Authorization:
  Status: EVAL MODE
  Evaluation Period Remaining: 65 days, 14 hours, 18 minutes, 58 seconds
License Usage
     _-----
(ASR 1000 AdvEnterprise):
  Description:
  Count: 1
  Version: 1.0
  Status: EVAL MODE
Product Information
UDI: PID:ASR1013, SN:NWG165000A9
Agent Version
Smart Agent for Licensing: 1.5.1 rel/29
Component Versions: SA: (1 3 dev)1.0.15, SI: (dev22)1.2.1, CH: (rel5)1.0.3, PK: (dev18)1.0.3
Device (config) # no license smart enable
Device(config)# exit
Device# show license all
License Store: Primary License Storage
                                                           Version: 1.0
StoreIndex: 0 Feature: internal service
        License Type: Evaluation
        License State: Active, Not in Use, EULA accepted
           Evaluation total period: 1 day 0 hour
           Evaluation period left: 18 hours 54 minutes
            Period used: 5 hours 5 minutes
       License Count: Non-Counted
       License Priority: Low
License Store: Built-In License Storage
              Feature: adventerprise
                                                           Version: 1.0
StoreIndex: 0
        License Type: EvalRightToUse
        License State: Active, Not in Use, EULA accepted
            Evaluation total period: 8 weeks 4 days
            Evaluation period left: 8 weeks 3 days
            Period used: 5 hours 17 minutes
        License Count: Non-Counted
        License Priority: Low
                                              <--- (back to CSL mode)
```

# How to Configure Zone-Based Policy Firewalls

### **Configuring Layer 3 and Layer 4 Firewall Policies**

Layer 3 and Layer 4 policies are "top-level" policies that are attached to the target (zone pair). Perform the following tasks to configure Layer 3 and Layer 4 firewall policies:

### **Configuring a Class Map for a Layer 3 and Layer 4 Firewall Policy**

Use the following task to configure a class map for classifying network traffic.

Note

You must perform at least one match step from Step 4, 5, or 6.

When packets are matched to an access group, a protocol, or a class map, a traffic rate is generated for these packets. In a zone-based firewall policy, only the first packet that creates a session matches the policy. Subsequent packets in this flow do not match the filters in the configured policy, but match the session directly. The statistics related to subsequent packets are shown as part of the inspect action.

#### SUMMARY STEPS

- 1. enable
- 2. configure terminal
- 3. class-map type inspect [match-any | match-all] class-map-name
- 4. match access-group {access-group | name access-group-name}
- 5. match protocol protocol-name [signature]
- 6. match class-map class-map-name
- 7. end
- 8. show policy-map type inspect zone-pair session

#### **DETAILED STEPS**

|        | Command or Action                             | Purpose                            |
|--------|-----------------------------------------------|------------------------------------|
| Step 1 | enable                                        | Enables privileged EXEC mode.      |
|        | <b>Example:</b><br>Device> enable             | • Enter your password if prompted. |
| Step 2 | configure terminal                            | Enters global configuration mode.  |
|        | <b>Example:</b><br>Device# configure terminal |                                    |

I

|        | Command or Action                                                                               | Purpose                                                                                                    |
|--------|-------------------------------------------------------------------------------------------------|----------------------------------------------------------------------------------------------------|
| Step 3 | class-map type inspect [match-any   match-all]<br>class-map-name                                | Creates a Layer 3 or Layer 4 inspect type class map and enters class-map configuration mode.                                                                                                    |
|        | <b>Example:</b><br>Device(config)# class-map type inspect<br>match-all c1                       |                                                                                                    |
| Step 4 | <b>match access-group</b> { <i>access-group</i>   <b>name</b><br><i>access-group-name</i> }     | Configures the match criterion for a class map based on the access control list (ACL) name or number.                                                                                                    |
|        | <b>Example:</b><br>Device(config-cmap)# match access-group<br>101                               |                                                                                                    |
| Step 5 | match protocol protocol-name [signature]                                                        | Configures the match criterion for a class map on the basis of a specified protocol.                                                                                                    |
|        | <pre>Example:<br/>Device(config-cmap)# match protocol http</pre>                                | • Only Cisco stateful packet inspection-supported protocols can be used as match criteria in inspect type class maps.                                                                                                    |
| Step 6 | match class-map class-map-name                                                                  | Specifies a previously defined class as the match criteria for a class map.                                                                                                    |
|        | <pre>Example:<br/>Device(config-cmap)# match class-map c1</pre>                                 |                                                                                                    |
| Step 7 | end                                                                                             | Exits class-map configuration mode and returns to privileged EXEC mode.                                                                                                    |
|        | <pre>Example:<br/>Device(config-cmap)# end</pre>                                                |                                                                                                    |
| Step 8 | show policy-map type inspect zone-pair session                                                  | (Optional) Displays Cisco stateful packet inspection sessions created because a policy map is applied on the specified zone pair.                                                                                                    |
|        | <pre>Example:<br/>Device(config-cmap)# show policy-map type<br/>inspect zone-pair session</pre> | <b>Note</b> The information displayed under the class-map field is the traffic rate (bits per second) of the traffic that belongs to the connection-initiating traffic only. Unless the connection setup rate is significantly high and is sustained for multiple intervals over which the rate is computed, no significant data is shown for the connection. |

### Creating a Policy Map for a Layer 3 and Layer 4 Firewall Policy

Use this task to create a policy map for a Layer 3 and Layer 4 firewall policy that will be attached to zone pairs.

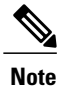

You must perform at least one step from Step 5, 8, 9, or 10.

### SUMMARY STEPS

- 1. enable
- 2. configure terminal
- 3. policy-map type inspect *policy-map-name*
- 4. class type inspect *class-name*
- **5. inspect** [*parameter-map-name*]
- 6. drop [log]
- 7. pass
- 8. service-policy type inspect *policy-map-name*
- 9. end

### **DETAILED STEPS**

|        | Command or Action                                                     | Purpose                                                                                                   |
|--------|-----------------------------------------------------------------------|----------------------------------------------------------------------------------------------------|
| Step 1 | enable                                                                | Enables privileged EXEC mode.                                                                             |
|        | <b>Example:</b><br>Device> enable                                     | • Enter your password if prompted.                                                                        |
| Step 2 | configure terminal                                                    | Enters global configuration mode.                                                                         |
|        | <b>Example:</b><br>Device# configure terminal                         |                                                                                                    |
| Step 3 | policy-map type inspect policy-map-name                               | Creates a Layer 3 and Layer 4 inspect type policy map and<br>enters policy-map configuration mode.        |
|        | <pre>Example:   Device(config)# policy-map type inspect p1</pre>      |                                                                                                    |
| Step 4 | class type inspect class-name                                         | Specifies the traffic class on which an action to perform and enters policy-map class configuration mode. |
|        | <pre>Example:   Device(config-pmap)# class type inspect cl</pre>      |                                                                                                    |
| Step 5 | inspect [parameter-map-name]                                          | Enables Cisco stateful packet inspection.                                                                 |
|        | <pre>Example:<br/>Device(config-pmap-c)# inspect inspect-params</pre> |                                                                                                    |

I

|        | Command or Action                                                                 | Purpose                                                                                                    |
|--------|-----------------------------------------------------------------------------------|----------------------------------------------------------------------------------------------------|
| Step 6 | drop [log]                                                                        | (Optional) Drops packets that are matched with the defined class.                                                                                                    |
|        | <pre>Example:<br/>Device(config-pmap-c)# drop</pre>                               | <b>Note</b> Actions <b>drop</b> and <b>pass</b> are exclusive, and actions <b>inspect</b> and <b>drop</b> are mutually exclusive; that is, you cannot specify both of them at the same time. Only one can be specified. |
| Step 7 | pass                                                                              | (Optional) Allows packets that are matched with the defined class.                                                                                                    |
|        | <pre>Example: Device(config-pmap-c)# pass</pre>                                   |                                                                                                    |
| Step 8 | service-policy type inspect policy-map-name                                       | Attaches a firewall policy map to a zone pair.                                                                                                    |
|        | <pre>Example:<br/>Device(config-pmap-c)# service-policy type<br/>inspect pl</pre> |                                                                                                    |
| Step 9 | end                                                                               | Exits policy-map class configuration mode and returns to privileged EXEC mode.                                                                                                    |
|        | <pre>Example:<br/>Device(config-pmap-c)# end</pre>                                |                                                                                                    |

### **Creating an Inspect Parameter Map**

#### **SUMMARY STEPS**

- 1. enable
- 2. configure terminal
- **3.** parameter-map type inspect {parameter-map-name | global | default}
- 4. log {dropped-packets {disable | enable} | summary [flows number] [time-interval seconds]}
- 5. alert {on | off}
- 6. audit-trail {on | off}
- 7. dns-timeout seconds
- 8. icmp idle-timeout seconds
- 9. max-incomplete {low | high} number-of-connections
- **10. one-minute** {low | high} number-of-connections
- **11. sessions maximum** sessions
- **12. tcp finwait-time** *seconds*
- **13.** tcp idle-time seconds
- 14. tcp max-incomplete host threshold [block-time minutes]
- 15. tcp synwait-time seconds
- 16. tcp window-scale-enforcement loose
- 17. udp idle-time seconds
- 18. end

#### **DETAILED STEPS**

|        | Command or Action                                                                                | Purpose                                                                                                    |
|--------|--------------------------------------------------------------------------------------------------|----------------------------------------------------------------------------------------------------|
| Step 1 | enable                                                                                           | Enables privileged EXEC mode.                                                                                                    |
|        | <b>Example:</b><br>Device> enable                                                                | • Enter your password if prompted.                                                                                                    |
| Step 2 | configure terminal                                                                               | Enters global configuration mode.                                                                                                    |
|        | <b>Example:</b><br>Device# configure terminal                                                    |                                                                                                    |
| Step 3 | <b>parameter-map type inspect</b> { <i>parameter-map-name</i>   <b>global</b>   <b>default</b> } | Configures an inspect parameter map for connecting thresholds, timeouts, and other parameters that pertains to the <b>inspect</b> action and enters parameter map type inspect configuration mode. |
|        | <pre>Example:<br/>Device(config)# parameter-map type inspect<br/>eng-network-profile</pre>       |                                                                                                    |

I

|         | Command or Action                                                                            | Purpose                                                                                                    |  |
|---------|----------------------------------------------------------------------------------------------|----------------------------------------------------------------------------------------------------|--|
| Step 4  | log {dropped-packets {disable   enable}   summary<br>[flows number] [time-interval seconds]} | (Optional) Configures packet logging during the firewall activity.                                                                    |  |
|         | <pre>Example:<br/>Device(config-profile)# log summary flows 15<br/>time-interval 30</pre>    | <b>Note</b> This command is visible in parameter map type inspect configuration mode only.                                            |  |
| Step 5  | alert {on   off}                                                                             | (Optional) Enables Cisco stateful packet inspection alert<br>messages that are displayed on the console.                              |  |
|         | <pre>Example: Device(config-profile)# alert on</pre>                                         |                                                                                                    |  |
| Step 6  | audit-trail {on   off}                                                                       | (Optional) Enables audit trail messages.                                                                                              |  |
|         | <b>Example:</b><br>Device(config-profile)# audit-trail on                                    |                                                                                                    |  |
| Step 7  | dns-timeout seconds                                                                          | (Optional) Specifies the domain name system (DNS) idle<br>timeout (the length of time for which a DNS lookup session                  |  |
|         | <b>Example:</b><br>Device(config-profile)# dns-timeout 60                                    | will be managed while there is no activity).                                                                                          |  |
| Step 8  | icmp idle-timeout seconds                                                                    | (Optional) Configures the timeout for Internet Control Message<br>Protocol (ICMP) sessions.                                           |  |
|         | <b>Example:</b><br>Device(config-profile)# icmp idle-timeout 90                              |                                                                                                    |  |
| Step 9  | max-incomplete {low   high} number-of-connections                                            | (Optional) Defines the number of existing half-open sessions that will cause the Cisco firewall to start and stop deleting            |  |
|         | <pre>Example:<br/>Device(config-profile)# max-incomplete low<br/>800</pre>                   | half-open sessions.                                                                                                    |  |
| Step 10 | <b>one-minute</b> {low   high} number-of-connections                                         | (Optional) Defines the number of new unestablished sessions that will cause the system to start deleting half-open sessions           |  |
|         | <b>Example:</b><br>Device(config-profile)# one-minute low 300                                | and stop deleting half-open sessions.                                                                                                 |  |
| Step 11 | sessions maximum sessions                                                                    | (Optional) Sets the maximum number of allowed sessions that can exist on a zone pair.                                                 |  |
|         | <pre>Example:<br/>Device(config-profile)# sessions maximum 200</pre>                         | • Use this command to limit the bandwidth used by the sessions.                                                                       |  |
| Step 12 | <pre>tcp finwait-time seconds Example: Device(config-profile)# tcp finwait-time 5</pre>      | (Optional) Specifies the length of time a TCP session will be<br>managed after the Cisco firewall detects a finish<br>(FIN)-exchange. |  |

|         | Command or Action                                                                             | Purpose                                                                                                    |
|---------|-----------------------------------------------------------------------------------------------|----------------------------------------------------------------------------------------------------|
| Step 13 | tcp idle-time seconds                                                                         | (Optional) Configures the timeout for TCP sessions.                                                                                   |
|         | <b>Example:</b><br>Device(config-profile)# tcp idle-time 90                                   |                                                                                                    |
| Step 14 | <b>tcp max-incomplete host</b> <i>threshold</i> [ <b>block-time</b> <i>minutes</i> ]          | (Optional) Specifies threshold and blocking time values for<br>TCP host-specific Denial-of-Service (DoS) detection and<br>prevention. |
|         | <pre>Example:<br/>Device(config-profile)# tcp max-incomplete<br/>host 500 block-time 10</pre> |                                                                                                    |
| Step 15 | tcp synwait-time seconds                                                                      | (Optional) Specifies how long the software will wait for a TCP session to reach the established state before dropping the session.    |
|         | <pre>Example:<br/>Device(config-profile)# tcp synwait-time 3</pre>                            |                                                                                                    |
| Step 16 | tcp window-scale-enforcement loose                                                            | (Optional) Disables the window scale option check in the parameter map for a TCP packet that has an invalid window                    |
|         | <pre>Example:<br/>Device(config-profile)# tcp<br/>window-scale-enforcement loose</pre>        | scale option under the zone-based policy firewall.                                                                                    |
| Step 17 | udp idle-time seconds                                                                         | (Optional) Configures an idle timeout of UDP sessions that are going through the firewall.                                            |
|         | <b>Example:</b><br>Device(config-profile)# udp idle-time 75                                   |                                                                                                    |
| Step 18 | end                                                                                           | Exits parameter map type inspect configuration mode and returns to privileged EXEC configuration mode.                                |
|         | <pre>Example:<br/>Device(config-profile)# end</pre>                                           |                                                                                                    |

# Creating Security Zones and Zone Pairs and Attaching a Policy Map to a Zone Pair

You need two security zones to create a zone pair. However, you can create only one security zone and use a system-defined security zone called "self." Note that if you select a self zone, you cannot configure inspect policing.

A zone pair can have the same zone for source and destination zone. By default, traffic staying within a zone is not inspected. In addition, there is the default zone (interfaces with no zone assignment) which can also be specified.

Use this process to complete the following tasks:

• Assign interfaces to security zones.

- Attach a policy map to a zone pair.
- Create at least one security zone.
- Define zone pairs.

### $\rho$

**Tip** Before you create zones, think about what should constitute the zones. The general guideline is that you should group interfaces that are similar when they are viewed from a security perspective.

### **SUMMARY STEPS**

- 1. enable
- 2. configure terminal
- 3. zone security zone-name
- 4. description line-of-description
- 5. exit
- 6. interface type number
- 7. zone-member security zone-name
- 8. exit
- **9.** zone-pair security zone-pair name [source source-zone-name | self | default] destination [self | default | destination-zone-name]
- 10. description line-of-description
- 11. service-policy type inspect policy-map-name
- 12. platform inspect match-statistics per-filter
- 13. end

### **DETAILED STEPS**

I

|        | Command or Action                                   | Purpose                                                                                                  |
|--------|-----------------------------------------------------|----------------------------------------------------------------------------------------------------|
| Step 1 | enable                                              | Enables privileged EXEC mode.                                                                            |
|        | <b>Example:</b><br>Device> enable                   | • Enter your password if prompted.                                                                       |
| Step 2 | configure terminal                                  | Enters global configuration mode.                                                                        |
|        | <b>Example:</b><br>Device# configure terminal       |                                                                                                    |
| Step 3 | zone security zone-name                             | Creates a security zone to which interfaces can be assigned and enters security zone configuration mode. |
|        | <b>Example:</b><br>Device(config)# zone security z1 |                                                                                                    |

٦

|         | Command or Action                                                                                                    | Purpose                                                                                                    |
|---------|----------------------------------------------------------------------------------------------------|----------------------------------------------------------------------------------------------------|
| Step 4  | description line-of-description                                                                                                    | (Optional) Describes the zone.                                                                                                    |
|         | <pre>Example:<br/>Device(config-sec-zone)# description<br/>Internet Traffic</pre>                                                                                                    |                                                                                                    |
| Step 5  | exit                                                                                                    | Exits security zone configuration mode and returns to global configuration mode.                                                                                                    |
|         | <pre>Example:<br/>Device(config-sec-zone)# exit</pre>                                                                                                    |                                                                                                    |
| Step 6  | interface type number                                                                                                    | Configures an interface and enters interface configuration mode.                                                                                                    |
|         | <pre>Example:<br/>Device(config)# interface GigabitEthernet<br/>0/0/0</pre>                                                                                                    |                                                                                                    |
| Step 7  | zone-member security zone-name                                                                                                    | Assigns an interface to a specified security zone.                                                                                                    |
|         | <b>Example:</b><br>Device(config-if)# zone-member security<br>zonel                                                                                                    | <b>Note</b> When you make an interface a member of a security zone, all traffic in and out of that interface (except traffic bound for the device or initiated by the device) is dropped by default. To let traffic through the interface, you must make the zone part of a zone pair to which you should apply a policy. If the policy permits traffic, traffic can flow through that interface. |
| Step 8  | exit<br>Example:<br>Device(config-if)# exit                                                                                                    | Exits interface configuration mode and returns to global configuration mode.                                                                                                    |
| Step 9  | <b>zone-pair security</b> <i>zone-pair name</i> [ <b>source</b><br><i>source-zone-name</i>   <b>self</b>   <i>default</i> ] <b>destination</b> [ <b>self</b>   <i>default</i>   <i>destination-zone-name</i> ] | Creates a zone pair and enters security zone-pair configuration mode.                                                                                                    |
|         | <pre>Example:<br/>Device(config)# zone-pair security zp source<br/>z1 destination z2</pre>                                                                                                    | Note To apply a policy, you must configure a zone pair.                                                                                                    |
| Step 10 | description line-of-description                                                                                                    | (Optional) Describes the zone pair.                                                                                                    |
|         | <pre>Example:     Device(config-sec-zone-pair)# description     accounting network to internet</pre>                                                                                                    |                                                                                                    |
| Step 11 | service-policy type inspect policy-map-name                                                                                                    | Attaches a firewall policy map to the destination zone pair.                                                                                                    |
|         | <pre>Example:<br/>Device(config-sec-zone-pair)# service-policy<br/>type inspect p2</pre>                                                                                                    | Note If a policy is not configured between a pair of zones, traffic is dropped by default.                                                                                                    |

|         | Command or Action                                                                                      | Purpose                                                                                                    |
|---------|----------------------------------------------------------------------------------------------------|----------------------------------------------------------------------------------------------------|
| Step 12 | platform inspect match-statistics per-filter                                                           | Enables zone-based firewall per-filter statistics.                                                                                                    |
|         | <pre>Example:<br/>Device(config-sec-zone-pair)# platform<br/>inspect match-statistics per-filter</pre> | <ul><li>Note To enable per-filter statistics on the device, do the following:</li><li>• RELOAD the device.</li></ul>                                                                                            |
|         |                                                                                                    | • OR<br>Remove all the service-policies and re-apply the<br>changes to the statistics. To activate the <b>platform</b><br><b>inspect match-statistics per-filter</b> command,<br>re-apply all service-policies. |
| Step 13 | end                                                                                                    | Exits security zone-pair configuration mode and returns to privileged EXEC mode.                                                                                                    |
|         | <pre>Example:<br/>Device(config-sec-zone-pair)# end</pre>                                              |                                                                                                    |

### **Configuring NetFlow Event Logging**

Global parameter maps are used for NetFlow event logging. With NetFlow event logging enabled, logs are sent to an off-box, high-speed log collector. By default, this functionality is not enabled. (If this functionality is not enabled, firewall logs are sent to a logger buffer located in the Route Processor or console.)

### **SUMMARY STEPS**

- 1. enable
- 2. configure terminal
- 3. parameter-map type inspect-global
- 4. log dropped-packets
- 5. log flow-export v9 udp destination ipv4-address port
- 6. log flow-export template timeout-rate seconds
- 7. end
- 8. show parameter-map type inspect-global

### **DETAILED STEPS**

|        | Command or Action                 | Purpose                            |
|--------|-----------------------------------|------------------------------------|
| Step 1 | enable                            | Enables Privileged EXEC mode.      |
|        | <b>Example:</b><br>Device> enable | • Enter your password if prompted. |

|        | Command or Action                                                                               | Purpose                                                                                     |
|--------|-------------------------------------------------------------------------------------------------|---------------------------------------------------------------------------------------------|
| Step 2 | configure terminal                                                                              | Enters global configuration mode.                                                           |
|        | <b>Example:</b><br>Device# configure terminal                                                   |                                                                                             |
| Step 3 | parameter-map type inspect-global                                                               | Configures a global parameter map and enters parameter-map type inspect configuration mode. |
|        | <pre>Example:     Device(config)# parameter-map type inspect-global</pre>                       |                                                                                             |
| Step 4 | log dropped-packets                                                                             | Enables logging for all packets dropped by firewall.                                        |
|        | <b>Example:</b><br>Device(config-profile)# log dropped-packets                                  |                                                                                             |
| Step 5 | log flow-export v9 udp destination ipv4-address port                                            | Enables NetFlow event logging and provides the collector's IP address and port.             |
|        | <b>Example:</b><br>Device(config-profile)# log flow-export v9 udp<br>destination 192.0.2.0 5000 |                                                                                             |
| Step 6 | log flow-export template timeout-rate seconds                                                   | Specifies the template timeout value.                                                       |
|        | <b>Example:</b><br>Device(config-profile)# log flow-export template<br>timeout-rate 5000        |                                                                                             |
| Step 7 | end                                                                                             | Exits global configuration mode and returns to privileged EXEC mode.                        |
|        | <b>Example:</b><br>Device(config-profile)# end                                                  |                                                                                             |
| Step 8 | show parameter-map type inspect-global                                                          | Displays global inspect-type parameter map information.                                     |
|        | <pre>Example:     Device# show parameter-map type inspect-global</pre>                          |                                                                                             |

### **Configuring the Firewall with WAAS**

Perform the following task to configure an end-to-end Wide Area Application Services (WAAS) traffic flow optimization for the firewall that uses ) to redirect traffic to a Wide Area Application Engine (WAE) device for traffic interception. When configuring WCCP in ZBFW enviornment, pay attention using L2 redirection as GRE is required for zone based firewall.

In Cisco IOS XE software, WAAS support is enabled by default and WAAS processing is discovered.

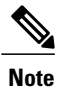

Configuring the firewall with WAAS (steps 5 to 13) is not required post Cisco IOS XE Release 3.5S. The commands in steps 5 to 12 have been deprecated post Cisco IOS XE Release 3.5S.

#### **SUMMARY STEPS**

- 1. enable
- 2. configure terminal
- 3. ip wccp service-id
- 4. ip wccp service-id
- 5. log dropped-packets enable
- 6. max-incomplete low
- 7. max-incomplete high
- 8. class-map type inspect class-name
- 9. match protocol protocol-name [signature]
- 10. exit
- **11.** policy-map type inspect *policy-map-name*
- 12. class class-default
- 13. class-map type inspect class-name
- 14. inspect
- 15. exit
- 16. exit
- **17.** zone security *zone-name*
- **18.** description line-of-description
- 19. exit
- **20.** *zone-pair security zone-pair name* [*source source-zone-name* | *self*] *destination* [*self* | *destination-zone-name*]
- 21. description line-of-description
- 22. exit
- **23**. interface type number
- 24. description line-of-description
- **25.** zone-member security *zone-name*
- 26. ip address ip-address
- **27.** ip wccp *service-id* {group-listen | redirect {in | out}}
- 28. exit
- **29.** zone-pair security *zone-pair-name* {source *source-zone-name* | self} destination [self | *destination-zone-name*]
- 30. service-policy type inspect policy-map-name
- 31. end

#### **DETAILED STEPS**

I

|        | Command or Action | Purpose                       |
|--------|-------------------|-------------------------------|
| Step 1 | enable            | Enables privileged EXEC mode. |

٦

|        | Command or Action                                                               | Purpose                                                                                                    |
|--------|---------------------------------------------------------------------------------|----------------------------------------------------------------------------------------------------|
|        |                                                                                 | • Enter your password if prompted.                                                                                    |
|        | <b>Example:</b><br>Device> enable                                               |                                                                                                    |
| Step 2 | configure terminal                                                              | Enters global configuration mode.                                                                                     |
|        | <b>Example:</b><br>Device# configure terminal                                   |                                                                                                    |
| Step 3 | ip wccp service-id                                                              | Enters the Web Cache Communication Protocol (WCCP) dynamically defined service identifier number.                     |
|        | <b>Example:</b><br>Device(config)# ip wccp 61                                   |                                                                                                    |
| Step 4 | ip wccp service-id                                                              | Enters the Web Cache Communication Protocol (WCCP) dynamically defined service identifier number.                     |
|        | <b>Example:</b><br>Device(config)# ip wccp 62                                   |                                                                                                    |
| Step 5 | log dropped-packets enable                                                      |                                                                                                    |
|        | <pre>Example:<br/>Device(config-profile)# log dropped-packets<br/>enable</pre>  |                                                                                                    |
| Step 6 | max-incomplete low                                                              |                                                                                                    |
|        | <b>Example:</b><br>Device(config)# max-incomplete low 18000                     |                                                                                                    |
| Step 7 | max-incomplete high                                                             |                                                                                                    |
|        | <pre>Example:<br/>Device(config) # max-incomplete high 20000</pre>              |                                                                                                    |
| Step 8 | class-map type inspect class-name                                               | Creates an inspect type class map for the traffic class and enters class-map configuration mode.                      |
|        | <pre>Example:<br/>Device(config)# class-map type inspect<br/>most-traffic</pre> | Note The class-map type inspect most-traffic command is hidden.                                                       |
| Step 9 | match protocol protocol-name [signature]                                        | Configures match criteria for a class map on the basis of a specified protocol.                                       |
|        | <pre>Example:<br/>Device(config-cmap)# match protocol http</pre>                | • Only Cisco stateful packet inspection-supported protocols can be used as match criteria in inspect type class maps. |

ſ

|         | Command or Action                                                                    | Purpose                                                                                                    |
|---------|--------------------------------------------------------------------------------------|----------------------------------------------------------------------------------------------------|
| Step 10 | exit                                                                                 | Exits class-map configuration mode and returns to global configuration mode.                                                  |
|         | <b>Example:</b><br>Device(config-cmap)# exit                                         |                                                                                                    |
| Step 11 | policy-map type inspect policy-map-name                                              | Creates a Layer 3 and Layer 4 inspect type policy map and<br>enters policy-map configuration mode.                            |
|         | <pre>Example:   Device(config)# policy-map type inspect p1</pre>                     |                                                                                                    |
| Step 12 | class class-default                                                                  | Specifies the matching of the system default class.                                                                           |
|         | <b>Example:</b><br>Device(config-pmap)# class class-default                          | • If the system default class is not specified, unclassified packets are matched.                                             |
| Step 13 | class-map type inspect class-name                                                    | Specifies the firewall traffic (class) map on which an action<br>is to be performed and enters policy-map class configuration |
|         | <pre>Example:<br/>Device(config-pmap)# class-map type inspect<br/>most-traffic</pre> | mode.                                                                                                    |
| Step 14 | inspect                                                                              | Enables Cisco stateful packet inspection.                                                                                     |
|         | <b>Example:</b><br>Device(config-pmap-c)# inspect                                    |                                                                                                    |
| Step 15 | exit                                                                                 | Exits policy-map class configuration mode and returns to policy-map configuration mode.                                       |
|         | <pre>Example:<br/>Device(config-pmap-c)# exit</pre>                                  |                                                                                                    |
| Step 16 | exit                                                                                 | Exits policy-map configuration mode and returns to global configuration mode.                                                 |
|         | <pre>Example:<br/>Device(config-pmap)# exit</pre>                                    |                                                                                                    |
| Step 17 | zone security zone-name                                                              | Creates a security zone to which interfaces can be assigned<br>and enters security zone configuration mode.                   |
|         | <b>Example:</b><br>Device(config)# zone security zone1                               |                                                                                                    |
| Step 18 | description line-of-description                                                      | (Optional) Describes the zone.                                                                                                |
|         | <b>Example:</b><br>Device(config-sec-zone)# description Internet<br>Traffic          |                                                                                                    |
| Step 19 | exit                                                                                 | Exits security zone configuration mode and returns to global configuration mode.                                              |
|         | <b>Example:</b><br>Device(config-sec-zone)# exit                                     |                                                                                                    |

٦

|         | Command or Action                                                                                                    | Purpose                                                                                                    |
|---------|----------------------------------------------------------------------------------------------------|----------------------------------------------------------------------------------------------------|
| Step 20 | <pre>zone-pair security zone-pair name [source<br/>source-zone-name   self] destination [self  <br/>destination-zone-name]<br/>Example:<br/>Device(config)# zone-pair security zp source<br/>z1 destination z2</pre> | Creates a zone pair and enters security zone configuration<br>mode.<br>Note To apply a policy, you must configure a zone<br>pair.                                                                                                    |
| Step 21 | <pre>description line-of-description Example: Device(config-sec-zone)# description accounting network</pre>                                                                                                    | (Optional) Describes the zone pair.                                                                                                    |
| Step 22 | exit<br>Example:<br>Device(config-sec-zone)# exit                                                                                                    | Exits security zone configuration mode and returns to global configuration mode.                                                                                                    |
| Step 23 | <pre>interface type number Example: Device(config)# interface ethernet 0</pre>                                                                                                    | Specifies an interface and enters interface configuration mode.                                                                                                    |
| Step 24 | description line-of-descriptionExample:<br>Device(config-if)# description zone interface                                                                                                    | (Optional) Describes an interface.                                                                                                    |
| Step 25 | <pre>zone-member security zone-name Example: Device(config-if)# zone-member security zonel</pre>                                                                                                    | <ul> <li>Assigns an interface to a specified security zone.</li> <li>Note When you make an interface a member of a security zone, all traffic in and out of that interface (except the traffic bound for the device or initiated by the device) is dropped by default. To let traffic through the interface, you must make the zone part of a zone pair to which you apply a policy. If the policy permits traffic, traffic can flow through that interface.</li> </ul> |
| Step 26 | <pre>ip address ip-address Example: Device(config-if)# ip address 10.70.0.1 255.255.255.0</pre>                                                                                                    | Assigns an interface IP address for the security zone.                                                                                                    |
| Step 27 | <pre>ip wccp service-id {group-listen   redirect {in   out}}} Example: Device(config-if)# ip wccp 61 redirect in</pre>                                                                                               | Specifies WCCP parameters on the interface.                                                                                                    |

|         | Command or Action                                                                                                    | Purpose                                                                                           |
|---------|----------------------------------------------------------------------------------------------------|---------------------------------------------------------------------------------------------------|
| Step 28 | exit                                                                                                    | Exits interface configuration mode and returns to global configuration mode.                      |
|         | <b>Example:</b><br>Device(config-if)# exit                                                                                                    |                                                                                                   |
| Step 29 | <b>zone-pair security</b> <i>zone-pair-name</i> { <b>source</b><br><i>source-zone-name</i>   <b>self</b> } <b>destination</b> [ <b>self</b>  <br><i>destination-zone-name</i> ] | Creates a zone pair and enters security zone-pair configuration mode.                             |
|         | <b>Example:</b><br>Device(config) # zone-pair security zp source<br>z1 destination z2                                                                                           |                                                                                                   |
| Step 30 | service-policy type inspect policy-map-name                                                                                                    | Attaches a firewall policy map to the destination zone pair.                                      |
|         | <b>Example:</b><br>Device(config-sec-zone-pair)# service-policy<br>type inspect p2                                                                                              | <b>Note</b> If a policy is not configured between a pair of zones, traffic is dropped by default. |
| Step 31 | end                                                                                                    | Exits security zone-pair configuration mode and returns to privileged EXEC mode.                  |
|         | <pre>Example:     Device(config-sec-zone-pair)# end</pre>                                                                                                    |                                                                                                   |

# **Configuration Examples for Zone-Based Policy Firewalls**

### **Example: Configuring Layer 3 and Layer 4 Firewall Policies**

The following example shows a Layer 3 or Layer 4 top-level policy. The traffic is matched to the access control list (ACL) 199 and deep-packet HTTP inspection is configured. Configuring the **match access-group 101** enables Layer 4 inspection. As a result, Layer 7 inspection is omitted unless the class-map is of type **match-all**.

```
class-map type inspect match-all http-traffic
match protocol http
match access-group 101
!
policy-map type inspect mypolicy
class type inspect http-traffic
inspect
service-policy http http-policy
```

### **Example: Creating an Inspect Parameter Map**

parameter-map type inspect eng-network-profile

```
alert on
audit-trail on
dns-timeout 60
icmp idle-timeout 90
max-incomplete low 800
one-minute low 300
sessions maximum 200
tcp finwait-time 5
tcp idle-time 90
tcp max-incomplete host 500 block-time 10
tcp synwait-time 3
udp idle-time 75
```

# Example: Creating Security Zones and Zone Pairs and Attaching a Policy Map to a Zone Pair

#### **Example: Creating a Security Zone**

The following example shows how to create security zone z1, which is called finance department networks, and security zone z2, which is called engineering services network:

```
zone security z1
description finance department networks
!
zone security z2
description engineering services network
```

#### **Example: Creating Zone Pairs**

The following example shows how to create zones z1 and z2 and specifies that the firewall policy map is applied in zone z2 for traffic flowing between zones:

```
zone-pair security zp source z1 destination z2
service-policy type inspect p1
```

#### Example: Assigning an Interface to a Security Zone

The following example shows how to attach Ethernet interface 0 to zone z1 and Ethernet interface 1 to zone z2:

```
interface ethernet0
zone-member security z1
!
interface ethernet1
zone-member security z2
```

### Example: Zone-Based Firewall Per-filter Statistics

The following configuration example shows how to prevent memory shortage when a large number of firewall filters are created. To prevent memory shortage, you can enable the zone-based firewall per-filter statistics with the **platform inspect match-statistics per-filter** command. In the example, for each filter (ACL or UDP), there are statistics available for the number of packets and the number of bytes traversed through zone-based firewall.

```
Device# show policy-map type inspect zone-pair ogacl_zp
Zone-pair: ogacl_zp
Service-policy inspect : ogacl_pm
Class-map: ogacl_cm (match-any)
Match: access-group name ogacl
```

```
xxx packets, xxx bytes
Match: protocol udp
xxx packets, xxx bytes
```

Note

Per-filter statistics are available only for match-any filters and are not applicable for match-all cases.

| Note |
|------|

For Cisco IOS XE 16.3 and Cisco IOS XE 16.4 releases, to enable per-filter statistics, either reload the device or remove the service-policies and then reapply the service policies on the zone pair before the **platform inspect match-statistics per-filter** command is activated.

For Cisco IOS XE 3.17 release, you must save the configuration and reload the system to activate this command.

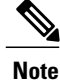

Similarly, to disable per-filter statistics, either reload the device or remove the service-policies and then reapply the service policies on the zone pair.

To check the TCAM memory used in a device, use the **show platform hardware qfp active classification feature-manager shm-stats-counter** command.

```
Device# show platform hardware qfp active classification feature-manager shm-stats-counter
Shared Memory Information:
Total shared memory size: 16777216
Used shared memory size: 14703656
```

Note

If traffic drops or per-filter statistics counters are not displayed, then probability is the TCAM shared memory used is more than 75% of the total TCAM.

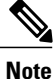

If the shared memory used in the device is more than 75% of the capacity, the following warning message is displayed :

%CPP\_FM-3-CPP\_FM\_TCAM\_WARNING: SIP1: cpp\_sp\_svr: TCAM limit exceeded: Already used 75
percent shared memory for per-filter stats.

If the shared memory used in the device is 100%, the following warning message is displayed:

%CPP\_FM-3-CPP\_FM\_TCAM\_WARNING: SIP1: cpp\_sp\_svr: TCAM limit exceeded: Shared memory for per-filter stats overflow!

### Example: Configuring NetFlow Event Logging

```
parameter-map type inspect global
log dropped-packets
log flow-export v9 udp destination 192.0.2.0 5000
log flow-export template timeout rate 5000
```

### Example: Configuring the Cisco Firewall with WAAS

The following is a sample of an end-to-end Wide Area Application Services (WAAS) traffic flow optimization configuration for the firewall that uses Web Cache Communication Protocol (WCCP) to redirect traffic to a Wide Area Application Engine (WAE) device for traffic interception.

The following configuration example prevents traffic from being dropped between security zone members because the integrated-service-engine interface is configured on a different zone and each security zone member is assigned an interface.

```
! Zone-based firewall configuration on your router.
ip wccp 61
ip wccp 62
parameter-map type inspect global
log dropped-packets enable
max-incomplete low 18000
max-incomplete high 20000
class-map type inspect match-any most-traffic
match protocol icmp
match protocol ftp
match protocol tcp
match protocol udp
policy-map type inspect p1
 class type inspect most-traffic
 inspect
1
class class-default
  drop
zone security in
zone security out
zone security waas
zone-pair security in-out source in destination out
service-policy type inspect pl
T.
zone-pair security out-in source out destination in
service-policy type inspect p1
Т
zone-pair security waas-out source waas destination out
service-policy type inspect pl
zone-pair security in-waas source in destination waas
service-policy type inspect pl
interface GigabitEthernet0/0
description WAN Connection
no ip dhcp client request tftp-server-address
no ip dhcp client request router
 ip address dhcp
 ip wccp 62 redirect in
ip wccp 61 redirect out
 ip flow ingress
 ip nat outside
 ip virtual-reassembly in
 ip virtual-reassembly out
 zone-member security out
 load-interval 30
 delay 30
 duplex auto
speed auto
interface GigabitEthernet0/1
 description Clients
 ip address 172.25.50.1 255.255.255.0
```

```
ip pim sparse-mode
ip nat inside
ip virtual-reassembly in
zone-member security in
ip igmp version 3
delay 30
duplex auto
speed auto
interface Vlan1
description WAAS Interface
ip address 172.25.60.1 255.255.255.0
ip wccp redirect exclude in
ip nat inside
ip virtual-reassembly in
zone-member security waas
load-interval 30
```

The following example shows the configuration on the WAE for zone-based firewall support:

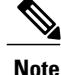

This configuration cannot be done on the router; but only on the WAE.

```
!Configuration on the WAE.
primary-interface Virtual 1/0
interface Virtual 1/0
ip address 172.25.60.12 255.255.255.0
!
ip default-gateway 172.25.60.1
wccp router-list 1 172.25.60.1
wccp tcp-promiscuous service-pair 61 62
router-list-num 1
redirect-method gre
egress-method ip-forwarding
enable
!
```

### Example: Configuring Firewall with FlexVPN and DVTI Under the Same Zone

The following example shows a firewall with FlexVPN and Dynamic Virtual Tunnel Interfaces (DVTI) configured under the same zone.

```
crypto ikev2 proposal PROP
 encryption 3des
 integrity sha256
 group 5
crypto ikev2 policy POL
match fvrf any
proposal PROP
crypto ikev2 keyring keyring1
peer peer
 address 0.0.0.0 0.0.0.0
pre-shared-key cisco
crypto ikev2 profile prof1
 authentication remote pre-share
 authentication local pre-share
match identity remote address 0.0.0.0
match address local interface loopback1
 keyring local keyring1
 no shutdown
 Virtual-Template 1
class-map type inspect match-any cmap
match protocol icmp
match protocol tcp
match protocol udp
policy-map type inspect pmap
```

```
class type inspect cmap
 inspect
class class-default
drop log
zone security in
zone security zone1
zone-pair security zp1 source zone1 destination in
service-policy type inspect pmap
crypto ipsec profile ipsec1
set ikev2-profile prof1
interface Loopback1
ip address 51.1.1.1 255.255.255.0
interface Gi0/0/0.2
encapsulation dot1q 2
 ip address 100.1.1.1 255.255.255.0
 zone-member security in
interface Gi0/0/0.3
encapsulation dot1q 3
ip address 100.1.2.1 255.255.255.0
zone-member security in
interface Gi0/0/0.4
encapsulation dotlg 4
ip address 100.1.3.1 255.255.255.0
 zone-member security in
interface Gi0/0/0.5
 encapsulation dot1q 5
ip address 100.1.4.1 255.255.255.0
zone-member security in
interface Gi0/0/0.6
 encapsulation dot1q 6
 ip address 100.1.5.1 255.255.255.0
zone-member security in
interface Virtual-Template1 type tunnel
 ip unnumbered loopback1
 zone-member security zone1
tunnel source loopback1
tunnel mode ipsec ipv4
tunnel protection ipsec profile ipsec1
ip route 60.0.0.0 255.0.0.0 192.168.2.2
```

### Example: Configuring Firewall with FlexVPN and DVTI Under a Different Zone

The following example shows a firewall with FlexVPN and Dynamic Virtual Tunnel Interfaces (DVTI) configured under a different zone.

```
crypto ikev2 proposal PROP
 encryption 3des
integrity sha256
group 5
crypto ikev2 policy POL
match fvrf any
proposal PROP
crypto ikev2 keyring keyring1
peer peer1
address 0.0.0.0 0.0.0.0
pre-shared-key ciscol
crypto ikev2 keyring keyring2
peer peer2
 address 0.0.0.0 0.0.0.0
pre-shared-key cisco2
crypto ikev2 keyring keyring3
peer peer3
address 0.0.0.0 0.0.0.0
pre-shared-key cisco3
crypto ikev2 keyring keyring4
peer peer4
address 0.0.0.0 0.0.0.0
pre-shared-key cisco4
crypto ikev2 keyring keyring5
peer peer5
```

address 0.0.0.0 0.0.0.0 pre-shared-key cisco5 crypto ikev2 profile prof1 authentication remote pre-share authentication local pre-share match identity remote address 0.0.0.0 match address local interface loopback1 keyring local keyring1 no shutdown Virtual-Template 1 crypto ikev2 profile prof2 authentication remote pre-share authentication local pre-share match identity remote address 0.0.0.0 match address local interface loopback2 keyring local keyring2 no shutdown Virtual-Template 2 crypto ikev2 profile prof3 authentication remote pre-share authentication local pre-share match identity remote address 0.0.0.0 match address local interface loopback3 keyring local keyring3 crypto ikev2 profile prof4 authentication remote pre-share authentication local pre-share match identity remote address 0.0.0.0 match address local interface loopback4 keyring local keyring4 no shutdown Virtual-Template 4 crypto ikev2 profile prof5 authentication remote pre-share authentication local pre-share match identity remote address 0.0.0.0 match address local interface loopback5 keyring local keyring5 no shutdown Virtual-Template 5 class-map type inspect match-any cmap match protocol icmp match protocol tcp match protocol udp policy-map type inspect pmap class type inspect cmap inspect class class-default drop log zone security in zone security zone1 zone security zone2 zone security zone3 zone security zone4 zone security zone5 zone-pair security zp1 source zone1 destination in service-policy type inspect pmap zone-pair security zp2 source zone2 destination in service-policy type inspect pmap zone-pair security zp3 source zone3 destination in service-policy type inspect pmap zone-pair security zp4 source zone4 destination in service-policy type inspect pmap zone-pair security zp5 source zone5 destination in service-policy type inspect pmap crypto ipsec profile ipsec1 set ikev2-profile prof1 crypto ipsec profile ipsec2 set ikev2-profile prof2 crypto ipsec profile ipsec3 set ikev2-profile prof3 crypto ipsec profile ipsec4 set ikev2-profile prof4

crypto ipsec profile ipsec5 set ikev2-profile prof5 interface Loopback1 ip address 50.1.1.1 255.255.255.0 interface Loopback2 ip address 50.1.2.1 255.255.255.0 interface Loopback3 ip address 50.1.3.1 255.255.255.0 interface Loopback4 ip address 50.1.4.1 255.255.255.0 interface Loopback5 ip address 50.1.5.1 255.255.255.0 interface Gi0/0/0.2 encapsulation dot1q 2 ip address 100.1.1.1 255.255.255.0 zone-member security in interface Gi0/0/0.3 encapsulation dot1q 3 ip address 100.1.2.1 255.255.255.0 zone-member security in interface Gi0/0/0.4 encapsulation dotlg 4 ip address 100.1.3.1 255.255.255.0 zone-member security in interface Gi0/0/0.5 encapsulation dot1q 5 ip address 100.1.4.1 255.255.255.0 zone-member security in interface Gi0/0/0.6 encapsulation dot1q 6 ip address 100.1.5.1 255.255.255.0 zone-member security in interface Virtual-Template1 type tunnel ip unnumbered loopback1 zone-member security zone1 tunnel source loopback1 tunnel mode ipsec ipv4 tunnel protection ipsec profile ipsec1 interface Virtual-Template2 type tunnel ip unnumbered loopback2 zone-member security zone2 tunnel source loopback2 tunnel mode ipsec ipv4 tunnel protection ipsec profile ipsec2 interface Virtual-Template3 type tunnel ip unnumbered loopback3 zone-member security zone3 tunnel source loopback3 tunnel mode ipsec ipv4 tunnel protection ipsec profile ipsec3 interface Virtual-Template4 type tunnel ip unnumbered loopback4 zone-member security zone4 tunnel source loopback4 tunnel mode ipsec ipv4 tunnel protection ipsec profile ipsec4 interface Virtual-Template5 type tunnel ip unnumbered loopback5 zone-member security zone5 tunnel source loopback5 tunnel mode ipsec ipv4 tunnel protection ipsec profile ipsec5 ip route 60.0.0.0 255.0.0.0 192.168.2.2

# **Additional References for Zone-Based Policy Firewalls**

### **Related Documents**

| Related Topic      | Document Title                                                                                                    |
|--------------------|----------------------------------------------------------------------------------------------------|
| Cisco IOS commands | Cisco IOS Master Command List, All Releases                                                                                                    |
| Firewall commands  | <ul> <li>Cisco IOS Security Command Reference: Commands<br/>A to C</li> <li>Cisco IOS Security Command Reference: Commands<br/>D to L</li> </ul> |
|                    | <ul> <li>Cisco IOS Security Command Reference: Commands<br/>M to R</li> <li>Cisco IOS Security Command Reference: Commands<br/>S to Z</li> </ul> |

#### **Technical Assistance**

| Description                                                                                                    | Link                         |
|----------------------------------------------------------------------------------------------------|------------------------------|
| The Cisco Support website provides extensive online<br>resources, including documentation and tools for<br>troubleshooting and resolving technical issues with<br>Cisco products and technologies.                                                                      | http://www.cisco.com/support |
| To receive security and technical information about<br>your products, you can subscribe to various services,<br>such as the Product Alert Tool (accessed from Field<br>Notices), the Cisco Technical Services Newsletter,<br>and Really Simple Syndication (RSS) Feeds. |                              |
| Access to most tools on the Cisco Support website requires a Cisco.com user ID and password.                                                                                                    |                              |

# **Feature Information for Zone-Based Policy Firewalls**

The following table provides release information about the feature or features described in this module. This table lists only the software release that introduced support for a given feature in a given software release train. Unless noted otherwise, subsequent releases of that software release train also support that feature.

Use Cisco Feature Navigator to find information about platform support and Cisco software image support. To access Cisco Feature Navigator, go to www.cisco.com/go/cfn. An account on Cisco.com is not required.

1

| Feature Name                                                   | Releases                      | Feature Information                                                                                                    |
|----------------------------------------------------------------|-------------------------------|----------------------------------------------------------------------------------------------------|
| Debuggability Enhancement in<br>Zone Based Firewall (Phase-II) | Cisco IOS XE<br>Release 3.10S | The Debuggability Enhancement Zone-Based Firewall provides severity levels for debug logs.                                                                                                    |
| Firewall—NetMeeting Directory<br>(LDAP) ALG Support            | Cisco IOS XE<br>Release 3.1S  | LDAP is an application protocol that is used for querying<br>and updating information stored on directory servers.<br>The Firewall—Netmeeting Directory ALG Support<br>feature enables Cisco firewalls to support Layer 4 LDAP<br>inspection by default.                                                                                                    |
|                                                                |                               | The following command was introduced or modified by this feature: <b>match protocol</b> .                                                                                                    |
| IOS-XE ZBFW interop with crypto<br>VPN                         | Cisco IOS XE<br>Release 3.17S | The IOS-XE ZBFW interop with crypto VPN feature supports enabling zone-based firewall under FlexVPN DVTI.                                                                                                    |
|                                                                |                               | No commands were introduced or updated by this feature.                                                                                                    |
| Out-of-Order Packet Handling in<br>Zone-Based Policy Firewall  | Cisco IOS XE<br>Release 3.5S  | The Out-of-Order Packet Handling feature allows OoO<br>packets to pass through the router and reach their<br>destination if a session does not require DPI. All Layer<br>4 traffic with OoO packets are allowed to pass through<br>to their destination. However, if a session requires Layer<br>7 inspection, the OoO packets are still dropped.                                                                                                    |
| Smart License support for Zone<br>Based Firewall on ASR1000    | IOS XE<br>Denali 16.3.1       | Zone-Based Policy Firewall features for Cisco ASR<br>1000 Series Aggregation Services Routers are packaged<br>separately from the security package and hence<br>Zone-Based Policy Firewall requires separate license to<br>enable and disable features. The Smart License support<br>for Zone Based Firewall on ASR1000 feature<br>implements support for smart licensing at a feature level<br>for on Cisco ASR 1000 Series Aggregation Services<br>Routers via the Universal K9 software image. |
|                                                                |                               | The following command was modified: <b>show license all</b> .                                                                                                    |
| Zone-Based Policy Firewalls                                    | Cisco IOS<br>Release 2.1      | The Zone-Based Policy Firewall feature provides a Cisco<br>IOS XE software unidirectional firewall policy between<br>groups of interfaces known as zones.                                                                                                    |
| Zone-Based Firewall—Default<br>Zone                            | Cisco IOS<br>Release 2.6      | The Zone-Based Firewall— Default Zone feature<br>introduces a default zone that enables a firewall policy<br>to be configured on a zone pair that consist of a zone<br>and a default zone. Any interface without explicit zone<br>membership belongs to the default zone.                                                                                                    |

### Table 2: Feature Information for Zone-Based Policy Firewalls

ſ

| Feature Name                                    | Releases                      | Feature Information                                                                                                    |
|-------------------------------------------------|-------------------------------|----------------------------------------------------------------------------------------------------|
| Zone-Based Firewall Support of<br>Multipath TCP | Cisco IOS XE<br>Release 3.13S | Multipoint TCP seamlessly works with zone-based<br>firewall Layer 4 inspection. Multipoint TCP does not<br>work with application layer gateways (ALGs) and<br>application inspection and control (AIC).<br>No commands were introduced or updated by this<br>feature. |

٦